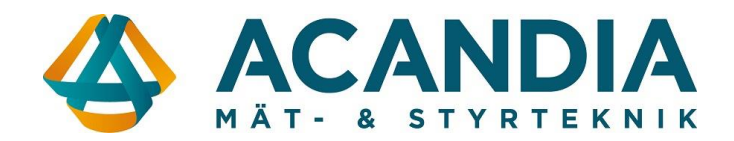

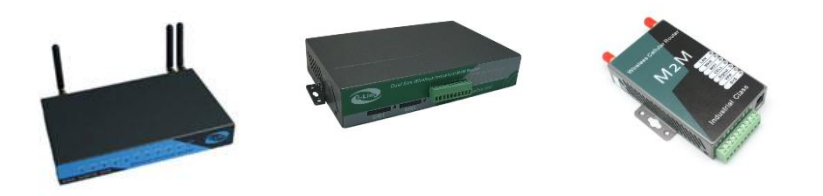

# **Snabbmanual E-Lins**

# **Inloggning**

Anslut en dator till valfri LAN-port och surfa in på routern på adress: http://192.168.8.1

Användarnamn: admin Lösenord: admin

#### **OBS: För ökad säkerhet rekommenderar vi byte av lösenord.** Detta görs på fliken *Administration / Management*

| Connect Modem           |                        |                 |
|-------------------------|------------------------|-----------------|
| Internet Settings VPN   | Administrator Settings |                 |
| 🗉 🦳 WIFI                | Account                | admin           |
| Firewall Administration | Password               |                 |
| Management              |                        |                 |
| Upload Firmware         | WatchDog               | Enable  Disable |
| Settings Management     |                        |                 |
| System Command          |                        | Apply Cancel    |

#### WAN-inställningar

Kontrollera med din operatör vilka inställningar som gäller för det abonnemang du har. Normalt krävs endast rätt APN eller inloggningsuppgifter, dessa ändras under: Internet Settings / WAN / Advance Parameter Groups

|                                                                                                    | Parameter Groups             | VIEW Delete                  |  |  |  |  |
|----------------------------------------------------------------------------------------------------|------------------------------|------------------------------|--|--|--|--|
| Static Routing<br>Dynamic Routing List<br>QoS<br>SNMP<br>Cell TOMP Check<br>Dopback Interface<br>Copback Interface<br>Copback Interface<br>Copback Interface<br>Copback Interface | Cell Modern Parameters Group | Cell Modem Parameters Groups |  |  |  |  |
|                                                                                                    | Parameters Groups Name       | WCDMA                        |  |  |  |  |
|                                                                                                    | Dialup                       | *99#                         |  |  |  |  |
|                                                                                                    | APN                          | 3gnet                        |  |  |  |  |
|                                                                                                    | User                         | wap                          |  |  |  |  |
|                                                                                                    | Password                     | wap                          |  |  |  |  |
|                                                                                                    | Command                      |                              |  |  |  |  |
|                                                                                                    | Auth Type                    | AUTO                         |  |  |  |  |
|                                                                                                    | Pin Code                     |                              |  |  |  |  |
|                                                                                                    | Local IP                     |                              |  |  |  |  |
|                                                                                                    | MTH                          |                              |  |  |  |  |

För att spara ändrade inställningar krävs att man först trycker på knappen "Add/Edit" och sedan avslutar med knappen "Apply".

| Local IP  |                                                                         |                  |                        |
|-----------|-------------------------------------------------------------------------|------------------|------------------------|
| ITU       |                                                                         | Parameter Groups | WCDMA VIEW             |
| ote:      | If change this parameters groups please press Add/Edit<br>button first! | 142              | Advance Parameter Grou |
|           | Advense Perameter Groups                                                |                  | Advance Cell Options   |
|           |                                                                         | MAC Clone        |                        |
|           | Advance Cell Options                                                    | Enabled          | Disable Y              |
| MAC Clone |                                                                         |                  | Apply                  |
| Enabled   | Disable V                                                               |                  | Apply Calicel          |

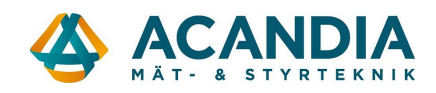

#### Status

På fliken Status visas bland annat:

- -Operatör
- . Uppkopplingsform Signalstyrka -
- -
- -Om förbindelsen är uppkopplad
- -Tilldelad IP-adress och tillhörande gateway/DNS information

#### Access Point Status

| System Info                  |                                          |
|------------------------------|------------------------------------------|
| Series                       | H685                                     |
| SN                           | 08641210123A                             |
| Software Version             | 2.3.47 (Jun 19 2013)                     |
| Hardware Version             | 1.0.0                                    |
| System Up Time               | 3 min                                    |
| Operation Mode               | Gateway Mode                             |
| Cell Network Info            |                                          |
| Cell Modem                   | SIERRA_MC77x0_QMI                        |
| IMEI/ESN                     | 358178040223416                          |
| Sim Status                   | SIM ready                                |
| Selected Network             | AUTO                                     |
| Registered Network           | Registered on Home network: "Tele2 SE",7 |
| Sub Network Type             | LTE                                      |
| Signal                       | 25 ; -64 dbm T.ati                       |
| Cell Status                  | UP                                       |
| Internet Configurations      |                                          |
| Connected Type               | CELL                                     |
| WAN IP Address               | 37.197.16.68                             |
| Subnet Mask                  | 255.255.255.252                          |
| Default Gateway              | 37.197.16.69                             |
| Primary Domain Name Server   | 130.244.127.161                          |
| Secondary Domain Name Server | 130.244.127.169                          |
| MAC Address                  | 08:66:01:00:31:0C                        |
| Local Network                |                                          |
| Local IP Address             | 192.168.8.1                              |
| Local Netmask                | 255.255.255.0                            |
| MAC Address                  | 08:66:01:00:31:0D                        |
| IDSEC Status                 |                                          |

#### **Anslutningar**

Antenningångar:

- Cell / Ant 1 = Primär antennanslutning mobilnät -
- -Aux / Ant 2 = Diversitet mobilnät
- -Wifi / Ant 3 = Trådlöst nätverk
- -GPS / Ant4 = GPS

#### Plintanslutning:

- 1 = VČC 5-40 VDC
- 2 = Jordanslutning strömförsörjning -
- 3 = RS-232 Jord -
- 4 = RS-232 RX -
- 5 = RS-232 TX -
- 6 = Reset (Jordning minst 3 sek ger fabriksåterställning av router) -
- 7 = Används förnärvarande inte -
- -8 = Används förnärvarande inte
- 9 = Används förnärvarande inte -
- 10 = Används förnärvarande inte

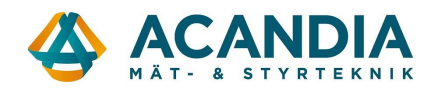

#### Utökad kontroll av förbindelse - ICMP check

Om routern är inställd på "Keep Alive" under WAN settings så är en PPP watchdog aktiverad för att säkerställa uppkopplingen.

Som ytterligare säkerhet kan man aktivera en funktion som automatisk startar om routern om förbindelsen inte går at etablera.

Funktionen heter ICMP check och finns under: Internet Settings / Cell ICMP Check

Aktivera funktionen i bockrutan.

välj lämpliga IP-adresser eller internetadresser som routern ska kontrollera att det finns kontakt med via Ping.

Under "Check Interval Time" bestämmer du hur ofta routern ska Pinga.

# **ICMP Check Settings**

| Active                         |                 |               |
|--------------------------------|-----------------|---------------|
| Obert Address                  | 8.8.8.8         | host/IP check |
| Check Address                  | www.sunet.se    | host/IP check |
| Check Interval Time(Sec)       | 600 (120-86400) | ,             |
| Check Continuous Failure Times | 3 (3-1000)      |               |
| Reboot Times Before Sleep      | 3 (2-50)        |               |
| Sleep Time(min)                | 5 (0-43200)     |               |

Apply

#### Schemalagd omstart

Som ett alternativ till ICMP check kan man schemalägga omstart av routern för att minska risken att kommunikationen hänger sig. Antingen schemalägger man med valfritt intervall eller på valfritt klockslag.

inställningar för detta finns under: Administration /Reboot.

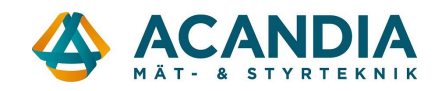

# Port Forwarding

För att komma åt din server utifrån ditt interna nätverk kommer du behöva använda dig av Port Forwarding för att öppna en specifik port i routerns brandvägg. Här visar vi hur du konfigurerar Port Forwarding i E-lins router.

Du finner Port Forwarding under mappen "Firewall" i E-lins administratörspanel.

| open all   close all | You                             | <b>irtual</b><br>ou may s | etup Virtual Servers to prov | vide services on | Internet. |           |         |
|----------------------|---------------------------------|---------------------------|------------------------------|------------------|-----------|-----------|---------|
| Status               | Dort Forwarding                 |                           |                              |                  |           |           |         |
| LP41 Modem Status    | Port                            | t Forwar                  | rding                        | Enable T         |           |           |         |
| Operation Mode       | 1 011                           |                           | ung                          |                  |           |           |         |
|                      | IP Address                      |                           | :                            |                  |           |           |         |
| SMS/Voice            | Port Range                      |                           |                              | -                |           |           |         |
| VRRP                 | Protocol                        |                           |                              | TCP&UDP V        |           |           |         |
| Connect Modem        | Interface                       |                           | WAN V                        |                  |           |           |         |
| Network Settings     | Comment                         |                           |                              |                  |           |           |         |
| E VPN                | (The maximum rule count is 32.) |                           |                              |                  |           |           |         |
| 🗄 📋 WIFI             |                                 |                           |                              |                  |           |           |         |
| Firewall             | Apply Reset                     |                           |                              |                  |           |           |         |
| Port Forwarding      |                                 |                           |                              |                  |           |           |         |
| DMZ                  |                                 |                           |                              |                  |           |           |         |
| - System Security    | Curr                            | rent Po                   | rt Forwarding in system:     |                  |           | ·         |         |
| Content Filtering    | No.                             |                           | IP Address                   | Port Range       | Protocol  | Interface | Comment |
| Administration       | 1                               |                           | 192.168.8.103:8080           | 80 - 80          | TCP + UDP | WAN       |         |
|                      |                                 |                           | De                           | lete Selected    | Reset     |           |         |

#### Port Forwarding inställningar

Port Forwarding: Enable och Disable

Här har du möjlighet att sätta på och stänga av Port Forwarding.

IP Adress: I det första tomma fältet ska man fylla i den interna IP Adressen som ska kommunicera utanför det interna nätverket. I det andra fältet ska porten till den specifika tjänsten fyllas i.

Port Range: Fyll i den externa porten/portarna. Om du ska komma åt en webbserver på ditt interna nätverk skulle du till exempel behöva öppna Port 80 som i exemplet ovan.

Protocol: Välj mellan TCP + UDP, TCP och UDP.

Interface: Välj mellan WAN, PPTP och L2TP. WAN är det allra vanligaste att använda sig utav. PPTP och L2TP används endast om du använder dig av en VPN tunnel för att kryptera din internettrafik.

Comment: Här kan du skriva en kommentar till din nya brandväggsöppning.

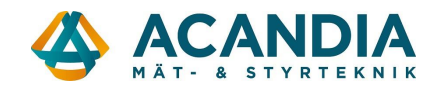

## DynDNS (DDNS)

E-lins router stödjer DynDNS funktionen. Dynamisk DNS är en simpel funktion som tillåter dig behålla ett domännamn fast din Publika IP-adress ändras.

För att hitta DynDNS i E-lins kontrollpanel får du gå till "Administration" och sedan "Management".

| 💦 😋 Administration                         |              |                 |                                                         |                |
|--------------------------------------------|--------------|-----------------|---------------------------------------------------------|----------------|
| Management                                 | NTP Setting  | S               |                                                         |                |
| D Upload Firmware<br>D Settings Management | Current Time | Mon             | Jan 3 21:01:08 UTC 2000                                 | Sync with host |
| System Command                             | Time Zone:   | (GN             | /IT-11:00) Midway Island, San                           | ioa 🔻          |
| - Statistics<br>- Reboot                   | NTP Server   | ex:<br>n<br>ti  | time.nist.gov<br>tp0.broad.mit.edu<br>me.stdtime.gov.tw |                |
|                                            | NTP synchro  | nization(hours) |                                                         |                |
|                                            | DDNS Settin  | Ap.             | pry Cancel                                              |                |
|                                            | Dynamic DN   | S Provider      | yndns.org 🔻                                             |                |
|                                            | Account      | ac              | andia                                                   |                |
|                                            | Password     |                 |                                                         |                |
|                                            | DDNS         | eli             | ins.dyndns.org                                          |                |
|                                            | Update Perio | od (Sec)        | )                                                       |                |
|                                            |              | Ар              | ply Cancel                                              |                |

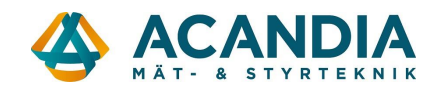

#### WAN-Failover

WAN-Failover fungerar med flera ISP's för att säkerställa att du alltid har en etablerad internetanslutning. Om en av dina nätverksanslutningar plötsligt slutar fungera kommer WAN Failover automatiskt vägleda om all din nätverkstrafik till din andra nätverksanslutning ända tills nätverksproblemet är löst, då kommer den automatisk ändra till din primära nätverksanslutning igen.

För att aktivera WAN Failover så behöver går du till "Link backup" i routerns admistratörspanel.

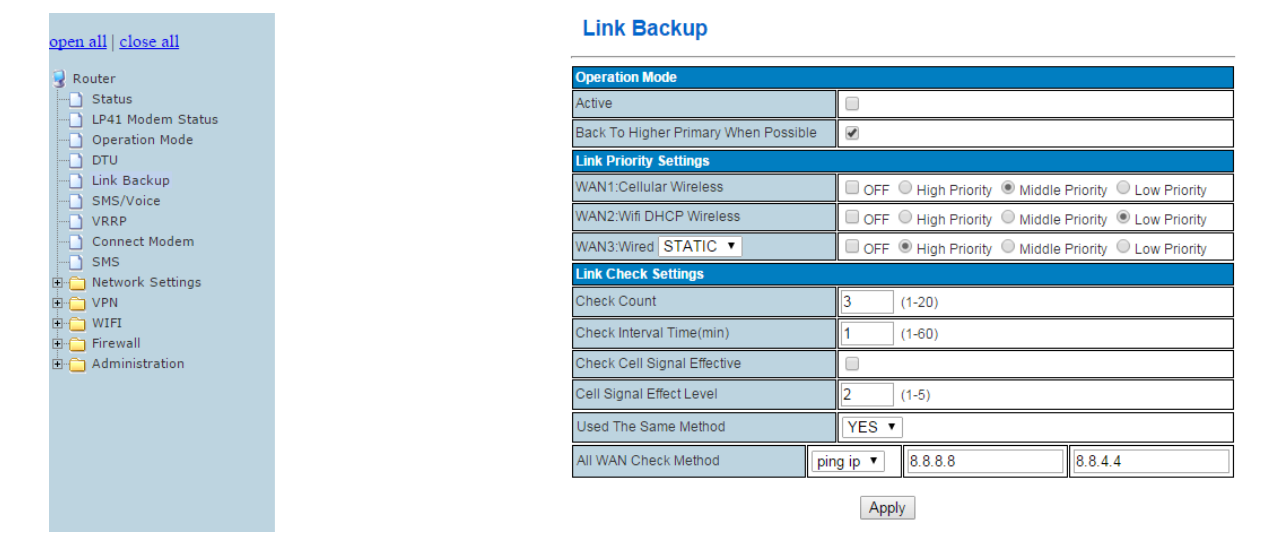

#### **Operation Mode**

Active: Aktivera eller avaktivera WAN Failover

**Back to higher primary when possible:** Om detta alternativ är aktiverat kommer E-lins routern alltid försöka återkoppla till det primära nätverket oavsett status på det sekundära nätverket om det primära nätverket börjar fungera igen. Det primära alternativet väljer du under de olika WAN inställningar ("High, Middle, Low priority")

#### Link priority settings

WAN1: Mobilnät WAN2: WiFi DHCP trådlöst WAN3: Trådat nätverk (Stöd för DHCP, Statisk IP och PPPoE)

#### Link check settings

**Check count:** Om du sätter check count till 3 kommer routern kontrollera att nätverksanslutningen fungerar tre gånger.

**Check interval time(min):** Till exempel, sätt denna ruta till 2 min. Routern kommer då kontrollera nätverksanslutningen tre gånger under en två minutersperiod.

**Used the same method:** Om detta alternative är satt till "YES" kommer alla WAN anslutningar pinga samma IP-adress. Om du väljer "NO" kommer du kunna välja olika IP-adresser som de olika WAN-anslutningarna ska sända sina ping-signaler till.

All WAN check method: Skriv IP eller domänadressen som WAN-anslutningarna ska pingas mot.

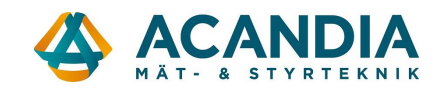

#### WiFi-inställningar

För att ändra din routers WiFi-inställningar öppnar du upp mappen "WiFi" i din routers administratörspanel. I alternativet Basic ändrar du till exempel routerns nätverksnamn och under Security kan du sätta ett lösenord på ditt nätverk. Vi börjar med att gå igenom routerns grundläggande funktioner under alternativet "Basic".

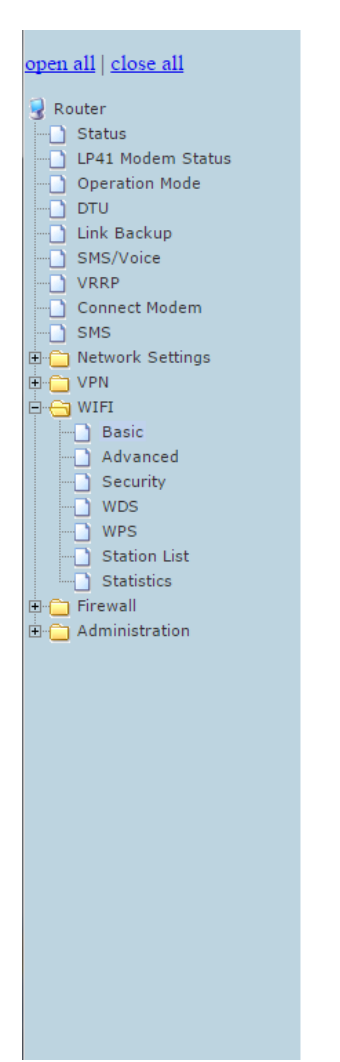

## **Basic Wireless Settings**

You could configure the minimum number of Wireless settings for communication, such as Network Name (SSID) and Channel. The Access Point can be set simply with only the minimum setting items.

| Wireless Network              |                                  |
|-------------------------------|----------------------------------|
| Radio On/Off                  | RADIO OFF                        |
| WiFi On/Off                   | WiFi OFF                         |
| Network Mode                  | 11b/g/n mixed mode 🔻             |
| Network Name(SSID)            | Cell_AP_1503F291 Hidden Isolated |
| Multiple SSID1                | Hidden Isolated                  |
| Multiple SSID2                | Hidden Isolated                  |
| Multiple SSID3                | Hidden Isolated                  |
| Multiple SSID4                | Hidden Isolated                  |
| Multiple SSID5                | Hidden Isolated                  |
| Multiple SSID6                | Hidden Isolated                  |
| Multiple SSID7                | Hidden Isolated                  |
| Broadcast Network Name (SSID) | Enable Oisable                   |
| AP Isolation                  | Enable  Disable                  |
| MBSSID AP Isolation           | Enable  Disable                  |
| BSSID                         | 08:66:01:03:C1:D0                |
| Frequency (Channel)           | 2412MHz (Channel 1) V            |

**Radio On/Off:** Om knappen indikerar "Radio OFF" menas detta att radion är på. För att stänga av radion måste knappen visa "Radio ON".

**WiFi On/Off:** Om knappen visar "WiFi OFF" menas detta med att WiFi faktiskt är på. För att stänga av WiFi måste knappen indikera "WiFi ON".

Network mode: 802.11 b/g/n

Network name (SSID): Här har du möjlighet att ändra ditt nätverksnamn

Multiple SSID: Routern har support för 8 stycken SSID totalt.

**Broadcast Network Name (SSID):** För att kunna hitta din router i nätverket behöver detta alternative vara "Enable". Om du vill dölja din trådlösa nätverksförbindelse så ingen annan ska kunna se den från deras enheter så ska detta alternativ vara "Disable".

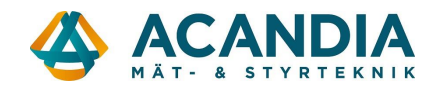

#### WiFi-säkerhetsinställningar

För att ändra din routers säkerhetsinställningar går du in i mappen "WiFi" och väljer sedan "Security" i menyn.

Minutes of a south difference of the second second

| <u>open all   close all</u>      | wireless Security/Encry                | /ption Settings                                          |
|----------------------------------|----------------------------------------|----------------------------------------------------------|
| 🔍 Router                         | Setup the wireless security and encryp | tion to prevent from unauthorized access and monitoring. |
| Status                           | Select SSID                            |                                                          |
| LP41 Modem Status Operation Mode | SSID choice                            | Cell_AP_1503F291 •                                       |
| DTU                              | "Call AD 45025204"                     |                                                          |
| SMS/Voice                        | Cell_AP_1305F291                       |                                                          |
|                                  |                                        | Disable                                                  |
|                                  | Access Policy                          |                                                          |
| E C Network Settings             | Policy                                 | Disable 🔻                                                |
|                                  | Add a station Mac:                     |                                                          |
| Basic                            | Apply                                  | Cancel                                                   |
| Security                         | Арру                                   | Cancer                                                   |
| WDS                              |                                        |                                                          |
| Station List                     |                                        |                                                          |
| Statistics                       |                                        |                                                          |
|                                  |                                        |                                                          |

SSID Choice: Välj det nätverk du vill konfigurera

**Security Mode:** Här väljer du den krypteringsmetod du vill använda för ditt nätverk. E-lins router stödjer: OPENWEB, SHAREDWEB, WEBAUTO, WPA, WPA-PSK, WPA2, WPA2-PSK, wpa-psk/wpa2-psk, wpa1/wpa2, 802.1x

Access Policy: Här har du möjlighet att välja olika enheter via sin MAC-adress att ha tillgång till WiFi nätverket. Eller så kan du välja att blockera enheter via sin MAC-adress så att de ej kan ansluta till ditt trådlösa nätverk.

# Komplett manual och tillbehör hittar du på www.acandia.se